1: En vuestro usuario sigma os aparece el siguiente menú. Tenéis que elegir la última pestaña Trab. Fin de Estudios y Pr. Empresa.

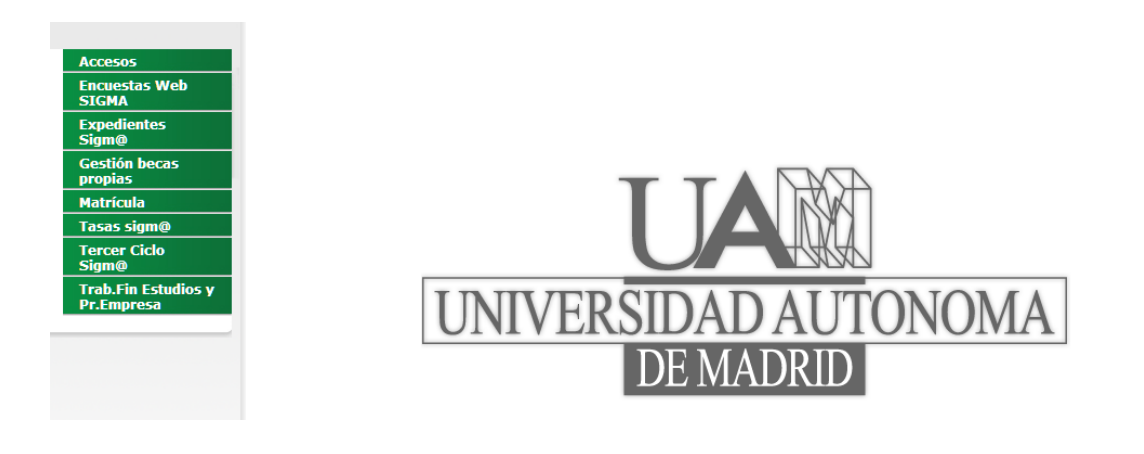

## 2: Elegir Inscripción. Inscripción alumno

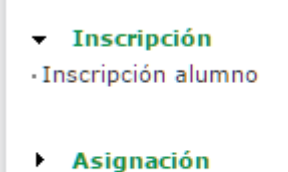

## 3: Elegir el plan de estudios actual

4: Se abrirá la siguiente pantalla, en ella sólo tenéis que rellenar los tres primeros campos tal y como aparece en el ejemplo y pincháis en aceptar.

(Tipo de asignatura: 17 Practicas de empresa especial / Año académico 2025-26/Convocatoria 1750 Preinscripción Prácticas curriculares Psicología 2025-2026) . Después os aparecerá el listado

| Inscripción - Google Chrome                                           |                                                                       |                    |                                                          | - a ×                    |
|-----------------------------------------------------------------------|-----------------------------------------------------------------------|--------------------|----------------------------------------------------------|--------------------------|
| ● secretaria-virtual.uam.es/tfepe/control/selActualizarExpediente_mto | oInscripcionAlumno                                                    |                    |                                                          |                          |
| Universidad Autónoma<br>de Madrid                                     | <ul> <li>Soporte          <ul> <li>Desconexión</li> </ul> </li> </ul> | Trab.Fin Estud     | ios y PrEmpresa Usuariola: ALBERCA FERNANDEZ, Mª ROSARIO | Perfil: TFG1 Clave: 0105 |
|                                                                       |                                                                       |                    |                                                          |                          |
| Convenios     Trabajos fin grado y prácticas empresa:                 | > Inscripción > Inscripción alumno                                    |                    |                                                          |                          |
| O Oferta INSCRIPCIÓN DE ALI                                           | имио                                                                  |                    |                                                          |                          |
| Inscripción                                                           |                                                                       |                    |                                                          |                          |
| Inscripción alumno                                                    |                                                                       |                    |                                                          |                          |
| Asignación     Ofertas disponibles                                    |                                                                       |                    |                                                          |                          |
| Gestión Académica  Tipo de asignatu                                   | Ira 17. Prácticas de Empresa especial                                 |                    |                                                          |                          |
| Seguimiento                                                           |                                                                       |                    |                                                          |                          |
| Explotación     Año Académio                                          | co 2021/22-0                                                          | ~ Periodo          | Sin definir                                              | ~                        |
| Mantenimientos Generales     Convocator                               | ria 950: PREINSCRIPCIÓN PRACTICUM PSICOLOG                            | ÍA CURSO 2021-2022 |                                                          | ~                        |
| Desde Fect                                                            | ha                                                                    | 🛗 Hasta Fecha      |                                                          | *                        |
| Localida                                                              | ad Cualquiera                                                         | ~ Turno            | Indiferente                                              | ~                        |
| Periodo de la ofer                                                    | rta Cualquiera                                                        |                    |                                                          | ~                        |
| Perfii de la of                                                       | ferta 🗸                                                               |                    |                                                          |                          |
| Copyright © 2021 Sigma AIE                                            |                                                                       |                    |                                                          |                          |
| 🔹 o 🗄 🧭 🧮 💿 🖷 🖉                                                       | <u>a</u>                                                              |                    | n 🖪 👄 🎲 🔤 🍻 🗒 🕄 🛠                                        | 9:30<br>(1)) 09/06/2021  |

Cada oferta se irá colocando pinchando en ella. Para cambiar el orden de las ofertas hay que pinchar y mover hacia arriba o abajo en función de donde queramos colocarla.

|          |                         | 🗄 Expediente                                        |                       |               |          |
|----------|-------------------------|-----------------------------------------------------|-----------------------|---------------|----------|
|          |                         | 🖽 Convocatoria                                      |                       |               |          |
|          |                         | OPCIONES SELECCIONADAS ( 6 )                        | -                     |               |          |
|          | Orden de<br>preferencia | Oferta                                              | Plazas<br>disponibles | Turno         | Remunera |
| <b>x</b> | 1                       | <u>Ray Human Capital, S.A (1353)</u>                | 2                     | Mañana ▼      | No       |
| <b>©</b> | 2                       | Sociprime España Field Merchandising S.L.<br>(1717) | 1                     | Indiferente V | No       |
|          | з                       | DRÄGER MEDICAL HISPANIA S.A. (1272)                 | 2                     | Indiferente V | No       |
| <b>X</b> |                         | <u>Unidad de Ciencias Neurológicas (1706)</u>       | 4                     | Indiferente V | No       |
| 8        | 4                       |                                                     |                       |               |          |
| 8        | 5                       | PSYMA IBERICA MARKETING RESEARCH (1248)             | 3                     | Indiferente V | No       |

Se deberán inscribir **al menos 50 plazas.** Al realizar la asignación si algún alumno no obtiene plaza pasara a segunda asignación y volverá a realizar el proceso con las plazas vacantes en el catálogo de segunda asignación.

En la siguiente pantalla os pedirá incluir el CV, esto es obligatorio si lo solicita algún centro de los que habéis solicitado

| lliodnoehno              |                            |
|--------------------------|----------------------------|
|                          |                            |
|                          | / 503                      |
|                          |                            |
|                          | EXPERIENCIA LABORAL        |
| lskldnjvpemň             |                            |
|                          |                            |
|                          |                            |
|                          | 500                        |
|                          |                            |
|                          | INTERESES PROFESIONALES    |
| ifnortneo                |                            |
|                          |                            |
|                          | 503                        |
|                          |                            |
|                          | E 07005                    |
| _                        |                            |
|                          |                            |
|                          |                            |
| Inglés                   | Medio 🗸                    |
| Francés                  | Selectionar V              |
| Alemán                   | Selectionar V              |
| Portugués                | Selectionar V              |
| Italiano                 | Selectionar ¥              |
| Runo                     | Selectionar ¥              |
| China                    | Selectionar -              |
| Class                    |                            |
| Gliego                   |                            |
|                          |                            |
|                          | ELENGUAJES DE PROGRAMACIÓN |
|                          |                            |
| HASKEL                   |                            |
|                          |                            |
|                          |                            |
|                          |                            |
| Microsoft Office         | Medio 🗸                    |
| Office - Access          | Bajo 🗸                     |
| Office - Excel           | Selectionar 🗸              |
| Office - PowerPoint      | Selectionar V              |
| Office - Project Manager | Selectionar V              |
| Office - Word            | Seleccionar 🗸              |
| Apple Work               | Selectionar V              |
| Google Dorr              | Madia v                    |
| Contention               |                            |
| contaptus                |                            |

La siguiente pantalla os mostrará las opciones de practicum que habéis elegido. Esta pantalla la tenéis que imprimir como justificante.